# Installing the Driver of your Plotter- / Engraver

By installing your plotter / engraver software the driver for your device will be pre-installed. When the device is switched on after the software setup, Windows completes the installation of the driver installation automatically.

Start the plotter / engraver software by double clicking on the setup file (<Software name>\_setup\_<version>.exe).

#### Please leave your plotter / engraver switched off during the software setup.

The driver is compatible with the windows versions 2000, XP, Vista, 7, 8, und 8.1.

The installation process is described in detail.

### 1. Vista and Windows 7

 During the installation of the plotter / engraver software a window "Device Driver Installation Wizard" appears. Click on "Next" to start the driver installation.

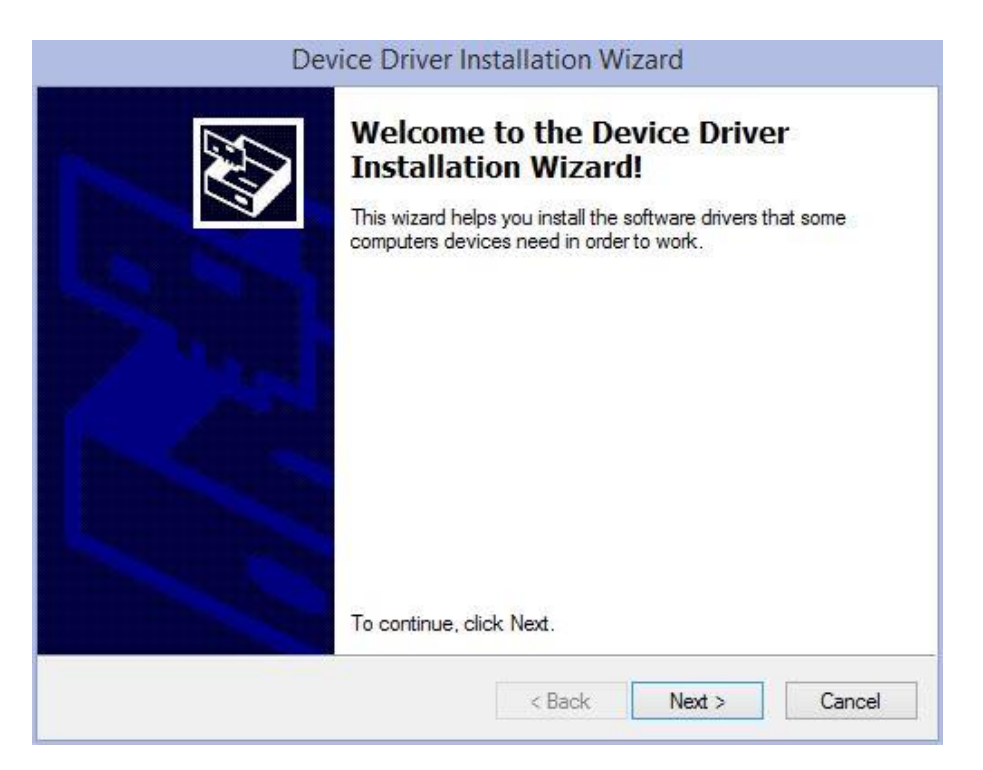

2. When the message: "Windows can't verify the publisher of this driver software" appears, click on "Install this driver software anyway".

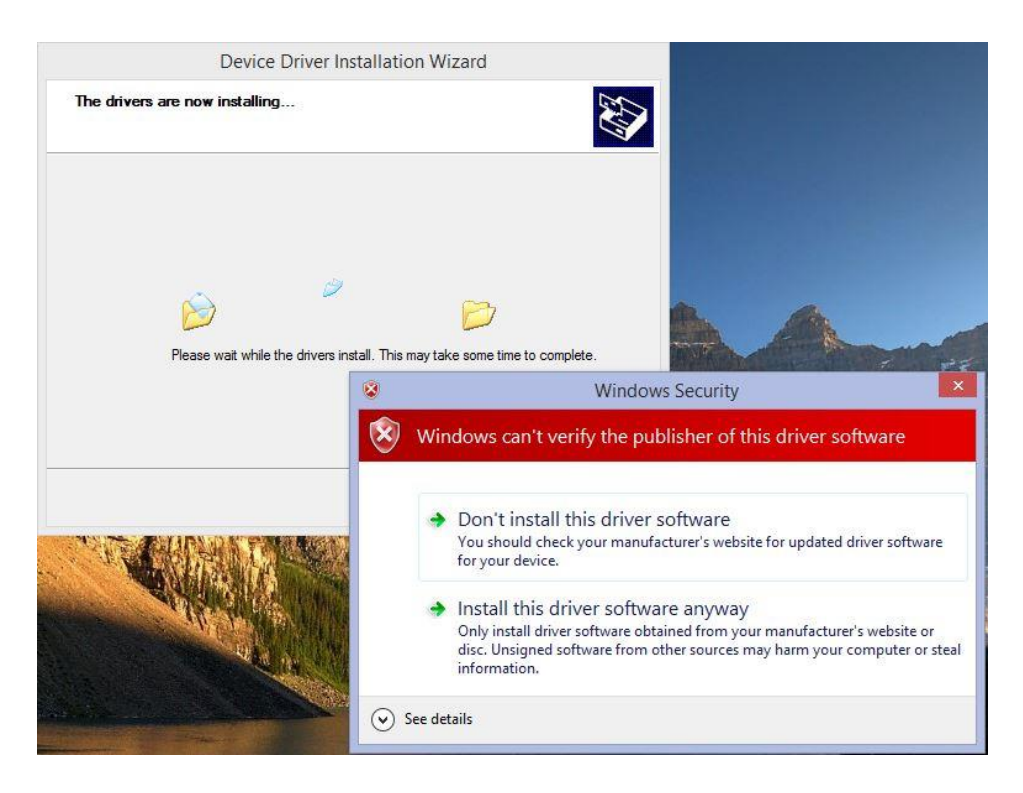

3. Click on the "Finish" button to complete the driver pre-installing process.

| Der | vice Driver Installation W                          | lizard                     |  |
|-----|-----------------------------------------------------|----------------------------|--|
|     | Completing the Device Driver<br>Installation Wizard |                            |  |
|     | The drivers were successfully in                    | istalled on this computer. |  |
|     | Driver Name<br>V OEM Printer (01/01                 | Status<br>Device Updated   |  |
|     | < Back                                              | Finish Cancel              |  |

- 4. On completion of the plotter / engraver software you are requested to restart the computer.
- 5. When the plotter / engraver is switched on the first time, Windows completes the driver installation automatically, after completion you will be notified by a taskbar bubble.

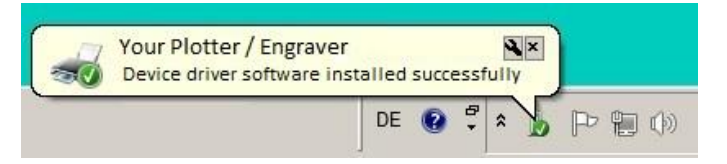

- 2. Windows 8 and Windows 8.1
  - 1. During the installation of the plotter / engraver software the below window appears giving you instructions for installing the driver (described here in detail). Click **OK** to acknowledge.

| IMPORTANT!<br>The driver installation will be continued after system rest<br>For correct installation, observe these 2 instructions:<br>1. When the system restarts, the menu:<br>"Startup Settings"<br>will be displayed. Then select the option: | estart. |
|----------------------------------------------------------------------------------------------------|---------|
| The driver installation will be continued after system rest<br>For correct installation, observe these 2 instructions:<br>1. When the system restarts, the menu:<br>"Startup Settings"<br>will be displayed. Then select the option:               | estart. |
| For correct installation, observe these 2 instructions:<br>1. When the system restarts, the menu:<br>"Startup Settings"<br>will be displayed. Then select the option:                                                                              |         |
| <ol> <li>When the system restarts, the menu:<br/>"Startup Settings"<br/>will be displayed. Then select the option:</li> </ol>                                                                                                    |         |
| "Startup Settings"<br>will be displayed. Then select the option:                                                                                                    |         |
| will be displayed. Then select the option:                                                                                                    |         |
|                                                                                                    |         |
| "7) Disable driver signature enforcement"                                                                                                    |         |
| by pressing The number Key "7" or the function key. "F                                                                                                    | "F7"    |
| 2. Sign in as an administrator.                                                                                                    |         |

- 2. At the end of the installation, you will be asked to restart your computer. Click on **OK** to restart.
- 3. Upon restart, the menu "Startup Settings" will appear.

| Startup Settings                                                                                                    |
|----------------------------------------------------------------------------------------------------|
| Press a number to choose from the options below:                                                                                                    |
|                                                                                                    |
| <ol> <li>1) Enable debugging</li> <li>2) Enable boot logging</li> <li>3) Enable low-resolution video</li> <li>4) Enable Safe Mode</li> <li>5) Enable Safe Mode with Networking</li> <li>6) Enable Safe Mode with Command Prompt</li> <li>7) Disable driver signature enforcement</li> <li>8) Disable early launch anti-malware protection</li> <li>9) Disable automatic restart after failure</li> </ol> |
| Press F10 for more options<br>Press Enter to return to your operating system                                                                                                    |
|                                                                                                    |

Choose the option:

"7) Disable driver signature enforcement"

by pressing the "7" or "F7" key.

4. Sign in with your administrator account.

5. After signing in, the "**Device Driver Installation Wizard**" starts automatically. Click on "**Next**" to start the driver installation.

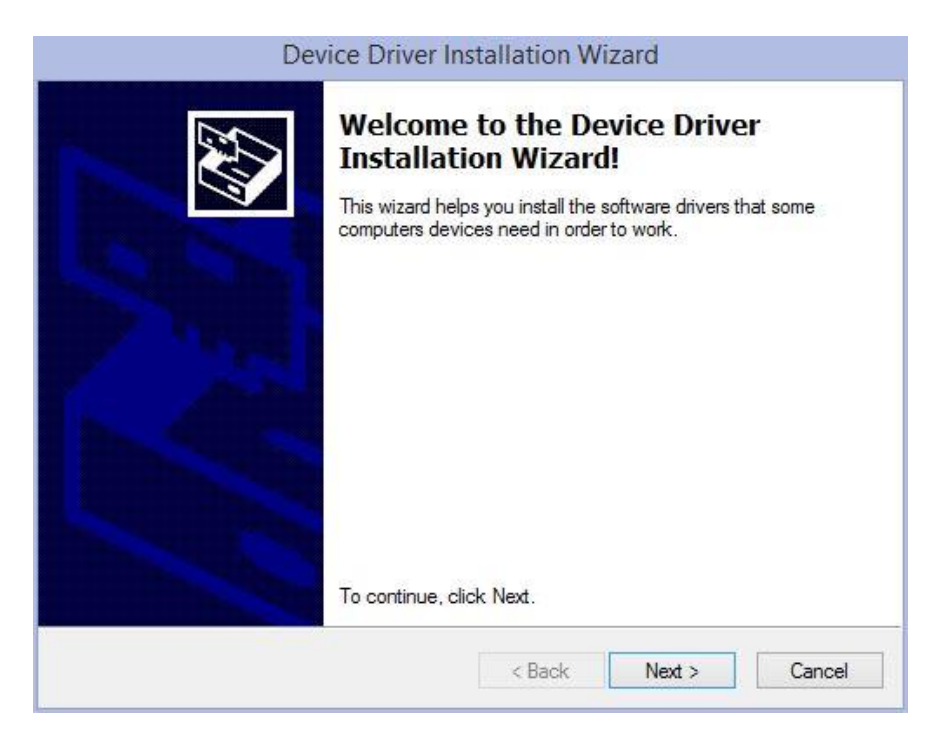

6. When the message: "Windows can't verify the publisher of this driver software" appears, click on "Install this driver software anyway".

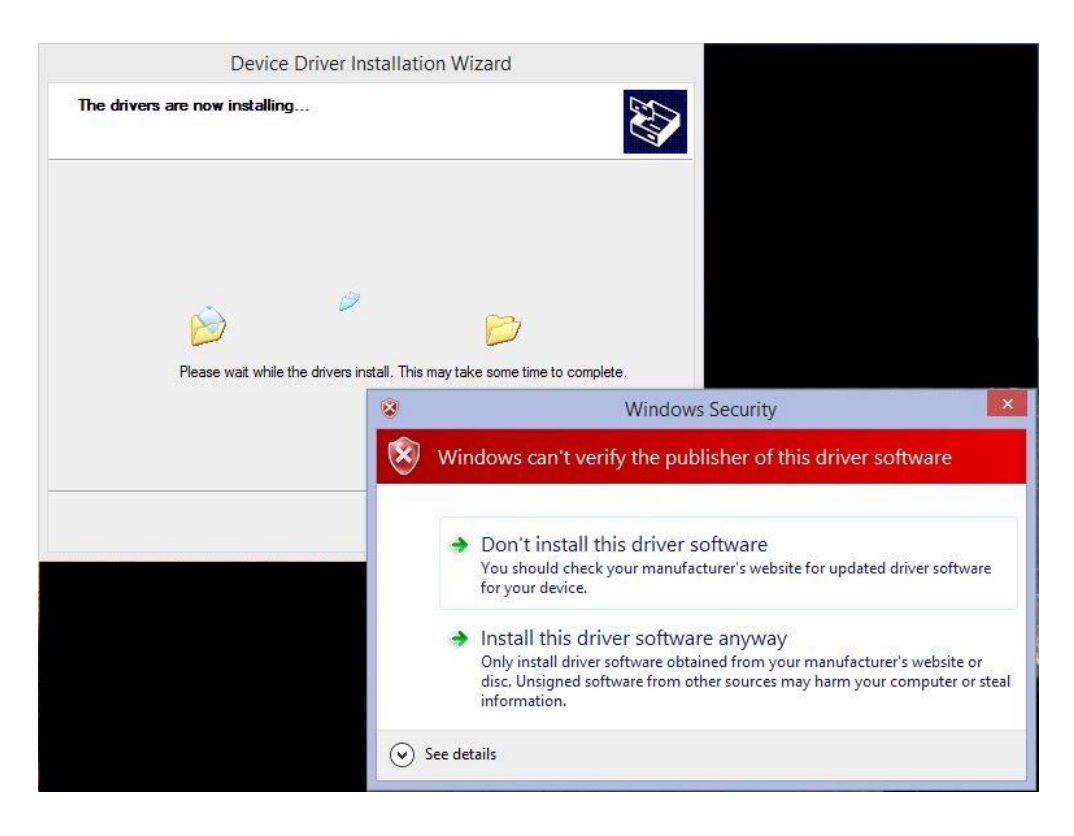

7. Click on the **"Finish"** button to complete the driver pre-installing process.

| Dev | vice Driver Installation W                          | lizard                    |
|-----|-----------------------------------------------------|---------------------------|
|     | Completing the Device Driver<br>Installation Wizard |                           |
|     | The drivers were successfully in                    | stalled on this computer. |
|     | Driver Name<br>V OEM Printer (01/01                 | Status<br>Device Updated  |
|     | < Back                                              | Finish Cancel             |

8. When the plotter / engraver is switched on the first time, Windows completes the driver installation automatically (this may take a few minutes). During this procedure you will see a symbol on the taskbar. If you click on it, you can see the progress of the installation.

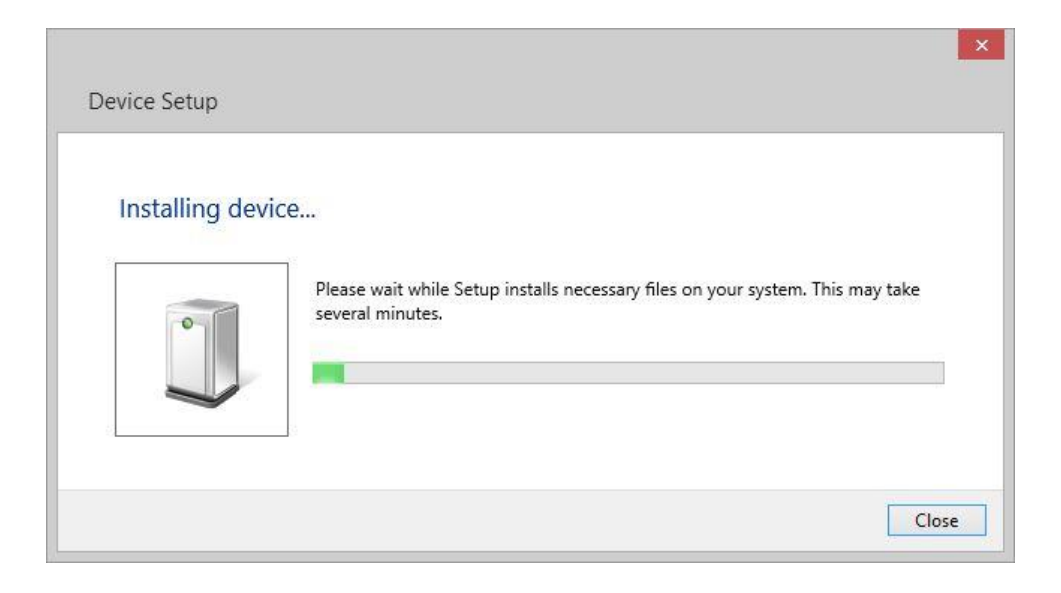

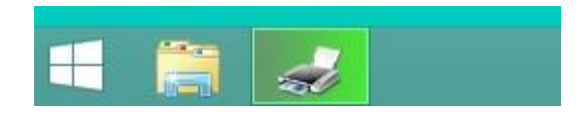

The symbol and message window will disappear after the installation is completed.

9. If you want to check the success of the installation, please go to "Devices and Printers" under the control panel. There you will see your plotter / engraver in the list of printers.

| 5                               |                                               |                                                                | Devices and                                   | Printers         |     | - 🗆 🗙                |
|---------------------------------|-----------------------------------------------|----------------------------------------------------------------|-----------------------------------------------|------------------|-----|----------------------|
| ⊙ → ↑                           | 🗟 🕨 Control Par                               | nel 🕨 All Control Panel                                        | Items 🕨 Devices and Pri                       | nters            | ~ C | Search Devices and 🔎 |
| Add a device                    | Add a printer                                 | See what's printing                                            | Print server properties                       | Remove device    |     |                      |
| <ul> <li>Devices (7)</li> </ul> |                                               |                                                                |                                               |                  |     |                      |
|                                 |                                               | 1                                                              |                                               | Ĩ                |     |                      |
| Generic Non-Pn<br>Monitor       | P Headphone<br>(High Definiti<br>Audio Device | s Microphone<br>on (High Definition<br>e) Audio Device)        | Speakers (High<br>Definition Audio<br>Device) | USB Tablet       |     |                      |
| Printers (4) –                  |                                               |                                                                |                                               |                  |     |                      |
| Your Plotter /<br>Engraver      | Fax                                           | Microsoft XPS<br>Document Write                                | Other printer                                 |                  |     |                      |
| Your<br>Eng                     | r Plotter /<br>graver Ca                      | State: 🥑 Default<br>Model: Your plotter / e<br>tegory: Printer | Status: 0 docur<br>engraver                   | nent(s) in queue |     |                      |

## 3. Windows XP

 During the installation of the plotter / engraver software the message "The software you are installing... has not passed Windows Logo testing..." appears. Click on "Continue Anyway".

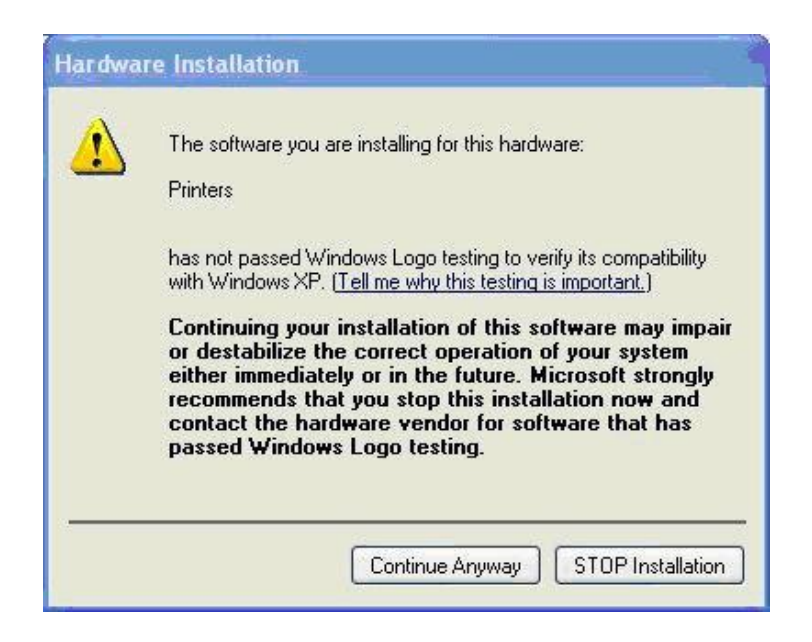

2. At the end of the installation, you will be asked to restart your computer. Click on **OK** to restart. Sign in with your administrator account.

3. Connect the plotter / engraver to your computer and switch on.

The **"Found New Hardware Wizard"** starts. When asked **"Can windows connect to Windows Update to search for the software?**", choose **"No, not this time"**.

| Found New Hardware Wiz | zard                                                                                                    |
|------------------------|----------------------------------------------------------------------------------------------------|
|                        | Welcome to the Found New<br>Hardware Wizard<br>Windows will search for current and updated software by<br>looking on your computer, on the hardware installation CD, or on<br>the Windows Update Web site (with your permission).<br>Read our privacy policy |
|                        | Can Windows connect to Windows Update to search for<br>software?<br>Yes, this time only<br>Yes, now and every time I connect a device<br>No, not this time                                                                                                   |
|                        | Click Next to continue.                                                                                                    |
|                        | < Back Next > Cancel                                                                                                    |

4. When asked **"What do you want the wizard to do?"** Choose **"Install the software automatically (Recommended)"**.

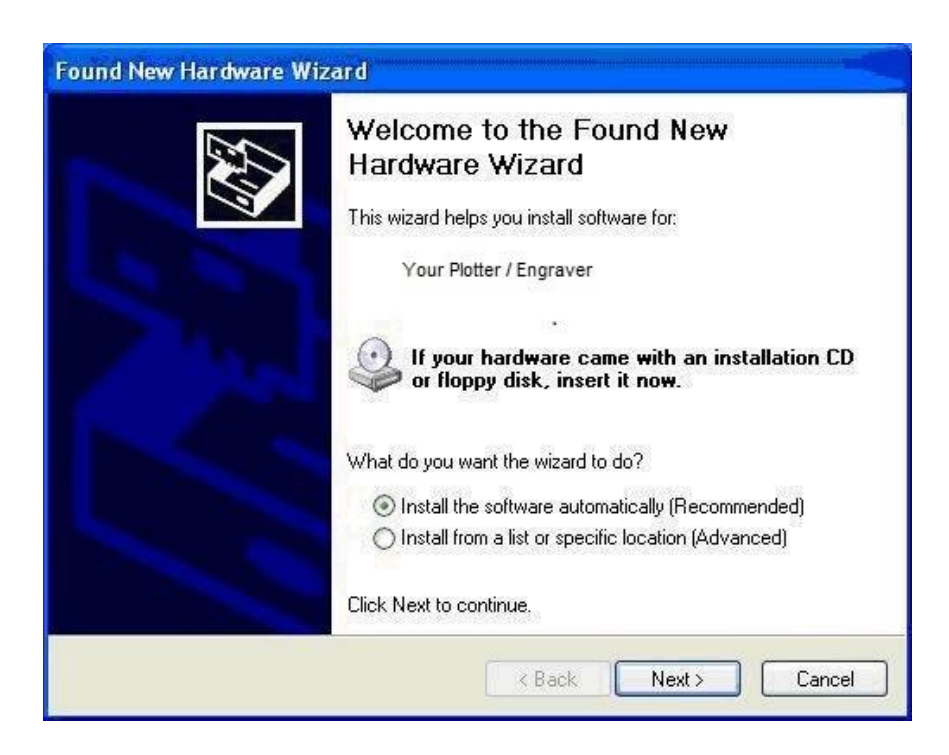

5. When the message "The software you are installing... has not passed Windows Logo testing..." appears, click on "Continue Anyway".

| Hardwa | re Installation                                                                                                    |
|--------|----------------------------------------------------------------------------------------------------|
| £      | The software you are installing for this hardware:<br>Printers<br>has not passed Windows Logo testing to verify its compatibility<br>with Windows XP. (Tell me why this testing is important.)<br>Continuing your installation of this software may impair<br>or destabilize the correct operation of your system<br>either immediately or in the future. Microsoft strongly<br>recommends that you stop this installation now and<br>contact the hardware vendor for software that has<br>passed Windows Logo testing. |
|        | Continue Anyway STOP Installation                                                                                                    |

6. Click on the "Finish" button to complete the driver installation.

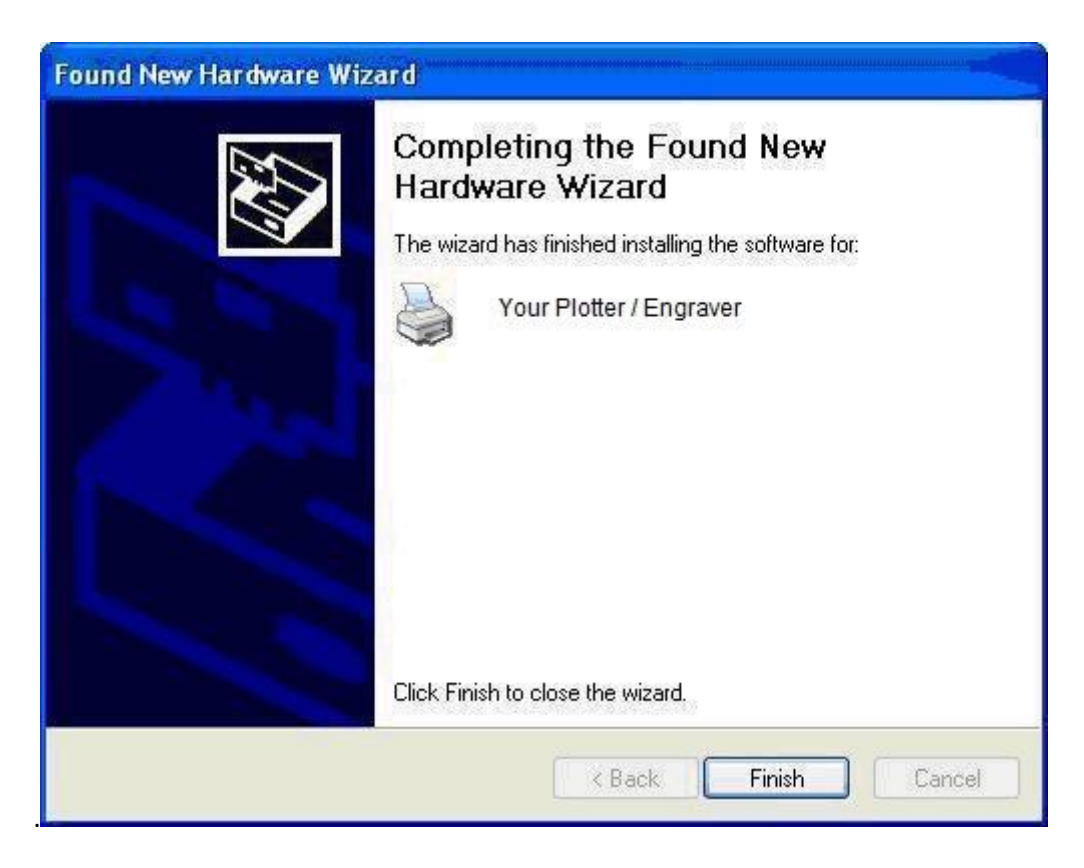

The plotter / engraver can now be used. You can sign in with your user account.

# 7. Windows 2000

1. During the installation of the plotter / engraver software the message window "Digital signature not found" appears.

Answer the question "Do you want to continue the installation?" with "Yes".

| Digital Signature Not Fou | nd                                                                                                    | - Ett.  | ×    |
|---------------------------|----------------------------------------------------------------------------------------------------|---------|------|
|                           | The Microsoft digital signature affirms that software has<br>been tested with Windows and that the software has not<br>been altered since it was tested.<br>The software you are about to install does not contain a<br>Microsoft digital signature. Therefore, there is no<br>guarantee that this software works correctly with<br>Windows.<br>Printers<br>If you want to search for Microsoft digitally signed<br>software, visit the Windows Update Web site at<br>http://windowsupdate.microsoft.com to see if one is<br>available.<br>Do you want to continue the installation? |         |      |
|                           |                                                                                                    |         |      |
|                           | Yes                                                                                                    | No More | Info |

- 2. At the end of the installation, you will be asked to restart your computer, click on **OK** to restart. Sign in with your administrator account.
- 3. Connect the plotter / engraver to your computer and switch it on.
- 4. The message window "**Digital signature not found**" will appear again. Answer with **"Yes"**.

The plotter / engraver can now be used. You can sign in with your normal user account.